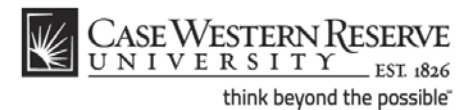

## **BusinessObjects XI 3.1 Quick Reference Guide**

In this guide:

Log in Run and view reports Export reports to Excel or PDF View scheduled reports Log out

### Log in

- 1. Open an Internet browser and go to https://reports.case.edu.
- 2. Log in with your CWRU Network ID and password.
- 3. The SAP BusinessObjects Infoview screen appears.

#### Run and view reports

1. Click the **Document List** tab or **Document List** link in the Navigate section. Your Folders will appear.

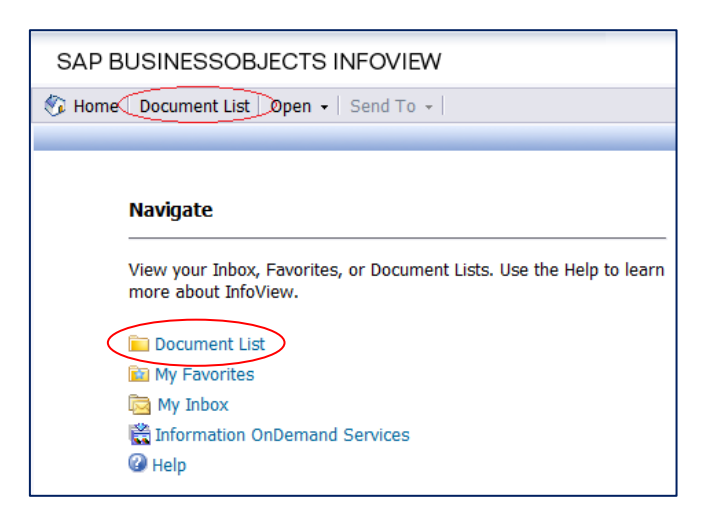

- 2. Click on the appropriate Folder (and Sub-Folder, if necessary).
- 3. To run a report, double-click its name.
- 4. Enter information into the prompts as requested.
  - A Document Autosave and Recovery message may appear. If you prefer not to see this message in the future, check the **Don't notify me again** checkbox and click the **OK** button.

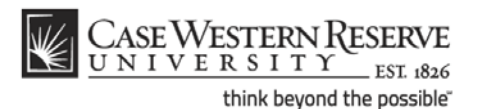

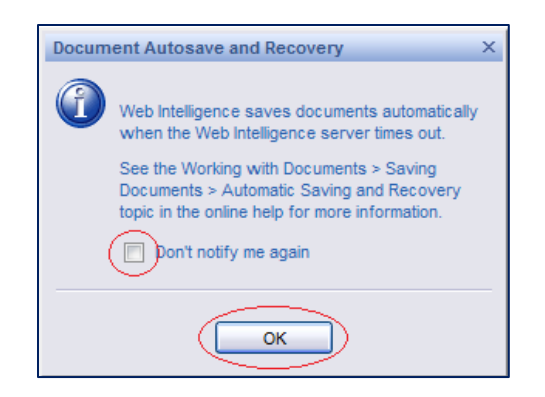

### Export reports to Excel or PDF

- 1. Click the **Document** menu dropdown. The Document menu appears.
- 2. Point your mouse to Save to my computer as.
- 3. Select Excel or **PDF** from the menu that appears.

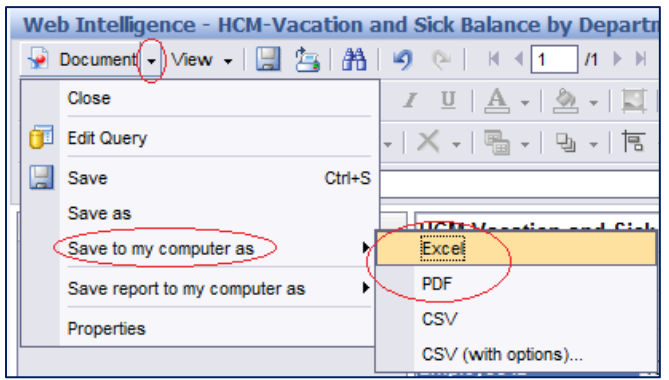

### View scheduled reports

- 1. To view the latest instance of a report, right-click the report.
- 2. Click View Latest Instance.

|   | Title ^                                      |                      | Last Run             |
|---|----------------------------------------------|----------------------|----------------------|
| - | PSR-Students Registered for Language Courses |                      | Mar 29, 2012 8:00 AM |
|   | All students who are taking lang             | View                 |                      |
|   |                                              | Properties           |                      |
|   |                                              | Categories           |                      |
|   |                                              | View Latest Instance | $\geq$               |
|   |                                              | Modify               |                      |
|   |                                              | Schedule             |                      |
|   |                                              | History              |                      |
|   |                                              | New                  | •                    |
|   |                                              | Add                  | •                    |
|   |                                              | Organize             | •                    |

- 3. To view a historical instance of the report, right-click the report.
- 4. Click History.

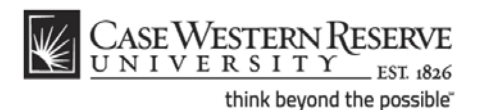

5. A list of report instances appears. Click on the instance that you wish to view.

|          | Instance Time 🔻                       | Title  |
|----------|---------------------------------------|--------|
|          | Mar 29, 2012 8:00 AM                  | PSR-   |
| <b>1</b> | Mar 28, 2012 8:03 AM                  | PSR-   |
| <b>1</b> | Mar 28, 2012 8:00 AM                  | PSR-   |
| <b>1</b> | Mar 27, 2012 8:03 AM                  | PSR-   |
| <b>1</b> | Mar 26, 2012 8:03 AM                  | PSR-   |
| <b>1</b> | Mar 25, 2012 8:03 AM                  | PSR-   |
| <b>1</b> | Mar 24, 2012 8:03 A Mar 25, 2012 8:03 | AM TR- |
| <b>1</b> | Mar 23, 2012 8:03 AM                  | PSR-   |
|          | Mar 22, 2012 8:04 AM                  | PSR-   |

# Log out

Click the Log Out button in the top right corner of the BusinessObjects window.

| Help | Preferences | About (Log Out) |
|------|-------------|-----------------|